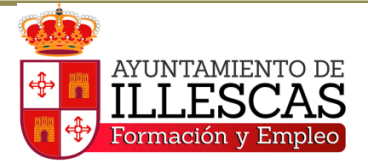

# GUÍA PARA APUNTARTE EN LOS CURSOS DE FORMACIÓN PARA EL EMPLEO DE LA CONSEJERÍA DE ECONOMÍA, EMPRESAS Y EMPLEO

Accediendo a la oficina virtual de la Consejería, te puedes inscribir en los cursos de **Certificado de Profesionalidad que ha organizado el Ayuntamiento de Illescas a través de su Departamento de Formación y Empleo**. Estos cursos son gratuitos para desmpleados y al finalizar los mismos se realizan prácticas en empresas.

Para solicitarlos, no es necesario que tengas la contraseña de la Oficina Virtual, pero sí es conveniente por dos motivos: porque ahorras tiempo, ya que hay muchos datos que no tienes que rellenar si entras con tu contraseña, y porque puedes hacer un seguimiento de las solicitudes que has presentado.

#### PASOS A SEGUIR PARA REALIZAR LA INSCRIPCIÓN:

Google Q empleo jccm Q Todo 🚍 Imágenes 🛇 Maps 🖼 Noticias 📿 Shopping 🗄 Más Configuración Herramientas Aproximadamente 427.000 resultados (0,41 segundos) e-empleo.jccm.es \* Empleo JCCM Consejería de Economía, Empresas y Empleo. ... La oficina virtual de la Consejería de Economía, Empresas y Empleo, tiene por objetivo ofrecer al ciudadano ... Solicitud/Consulta .. Renovar su demanda Inicio · Demanda de empleo · Por medio del siguiente formulario Presentación de Ofertas ... encontrará la oferta de cursos ... Usuario de la Oficina Virtual ... Demanda de empleo Demanda de empleo. Con el fin de Consejería de Economía, facilitar a los ciudadanos la ... Empresas y Empleo. ... Oficina ... Formación Trámites electrónicos Formación dirigida Búsqueda de trámites - Consulta preferentemente para personas ... de Expedientes - Registros - ... Más resultados de jccm.es »

Tecleamos en Google: EMPLEO JCCM y pinchamos en FORMACIÓN:

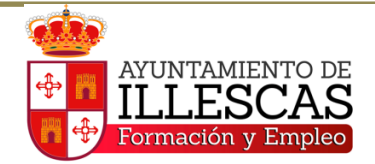

Seguidamente te vas al apartado de **SOLICITUD/CONSULTA PROGRAMACIÓN CURSOS,** y pasas a la siguiente ventana:

| Consejería de Economía, Empr | esas y Empleo                            |                                |                                                |  |
|------------------------------|------------------------------------------|--------------------------------|------------------------------------------------|--|
|                              |                                          |                                |                                                |  |
| Usuario no identificado      | Demanda de empleo                        | Presentación de Ofertas        | Formación                                      |  |
| Identificarse 😃              | Renovar su demanda                       | Nueva oferta                   | Solicitud/Consulta                             |  |
| Solicitar usuario            | Consultar ofertas en<br>difusión         | Gestión ofertas<br>presentadas | programacion cursos<br>Seguimiento Solicitudes |  |
|                              | Asesoramiento Autoempleo                 | prosonitadas                   | Competencias Clave                             |  |
|                              | C Más opciones                           |                                | O Más opciones                                 |  |
|                              | Registros                                | Trámites electrónicos          | Procesos selectivos                            |  |
|                              | Convenios Colectivos                     | Búsqueda de trámites           |                                                |  |
|                              | Técnicos Prevención<br>Riesgos Laborales | Consulta de expedientes        |                                                |  |
|                              | Cooperativas                             | Registro Cooperativas 24H      |                                                |  |

iATENCIÓN!, siempre tienes que **marcar como mínimo 3 criterios de búsqueda**, pues son obligatorios (te los marcan con asterisco rojo): **provincia (Toledo), localidad (Illescas), dirigido a (desempleados o a ocupados); nivel de acceso** (en el **nivel 1** no se requieren estudios, en el nivel 2 te piden tener la ESO, competencias clave 2, grado medio de formación profesional... Pinchas en la interrogación y te lo explican. El nivel 3 es para las personas que tienen bachiller, competencias clave 3, grado superior de formación profesional...).

### **NUESTROS CURSOS SON DE NIVEL 1.**

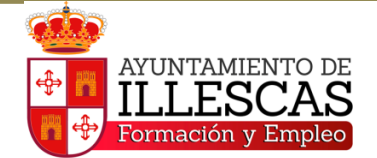

| Por medio del siguiente<br>cumplimentar de forma  | formulario encontrará la oferta de cursos ofrecidos por la Dirección General de Formación. Debe<br>obligatoria los campos "Provincia" y "Dirigido a" y al menos uno de los campos restantes. |  |
|---------------------------------------------------|----------------------------------------------------------------------------------------------------|--|
| Denominación:                                     |                                                                                                    |  |
| * Provincia                                       | TOLEDO Provincia                                                                                                    |  |
| Localidad                                         | ILLESCAS Localidad                                                                                                    |  |
| Dirigido a :                                      | Desempleados 🗸 🕐                                                                                                    |  |
| Familia Profesional                               | ~<br>~                                                                                                    |  |
| Modalidad de<br>impartición :                     | ⊻ ?                                                                                                    |  |
| Horario :                                         | ~                                                                                                    |  |
| Nivel de Acceso :                                 | Nivel 1 V                                                                                                    |  |
| * No co puodon colleitor                          |                                                                                                    |  |
| * En los cursos de                                | cursos que no tengan techa de selección o que esta sea superior en un mes a la techa de solicitud                                                                                            |  |
| * Para cualquier duda s<br>la provincia del curso | obre los cursos o sobre su solicitud de inscripción, puede enviar un correo electrónico pulsando sobre                                                                                       |  |
| * A efectos de so                                 | licitar cursos, se entiende por persona joven aquella menor de 30 años                                                                                                    |  |
| * Los cursos de te                                | eleformación no conllevan contratación, aunque por error informático aparecen con ese compromiso                                                                                             |  |

Una vez que has marcado esos puntos, **pinchas en la lupa** y aparecen en la página, hacia abajo, todos los cursos a los que te puedes presentar.

Tienes que tener en cuenta que todos estos cursos tienen un proceso de selección (es decir, hay que pasar una prueba para poder ser alumno/a de esta formación), por lo que tienes que estar pendiente de la fecha que ponen en el apartado **FECHA DE SELECCIÓN** (no podrás solicitar el curso hasta que no falte un mes o menos desde la fecha en la que tú lo quieres solicitar, hasta la fecha de selección). Para poder inscribirte en este certificado, tienes que pinchar en el **LÁPIZ.** 

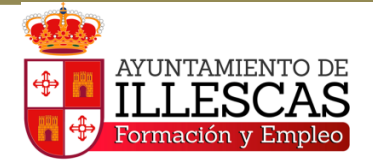

curso

\* A efectos de solicitar cursos, se entiende por persona joven aquella menor de 30 años

\* Los cursos de teleformación no conllevan contratación, aunque por error informático aparecen con ese compromiso

#### Albacete Ciudad Real Cuenca Guadalajara Toledo

| Denominación 🔷                    | Horaŝ | Entidad 💠                   | Localidad 💠 | Fecha<br>Selección | Fecha<br>Inicio |   |
|-----------------------------------|-------|-----------------------------|-------------|--------------------|-----------------|---|
| ACTIVIDADES AUXILIARES DE ALMACÉN | 220   | AYUNTAMIENTO DE<br>ILLESCAS | ILLESCAS    | 17-03-2020         | 23-03-2020      | 1 |
| ACTIVIDADES AUXILIARES DE ALMACÉN | 220   | AYUNTAMIENTO DE<br>ILLESCAS | ILLESCAS    | 17-03-2020         | 23-03-2020      | / |
| ACTIVIDADES AUXILIARES DE ALMACÉN | 220   | AYUNTAMIENTO DE<br>ILLESCAS | ILLESCAS    | 1                  | 1               | 1 |
| ACTIVIDADES AUXILIARES DE ALMACÉN | 220   | AYUNTAMIENTO DE<br>ILLESCAS | ILLESCAS    | 1                  | •               | / |
| ACTIVIDADES AUXILIARES DE ALMACÉN | 220   | AYUNTAMIENTO DE<br>ILLESCAS | ILLESCAS    |                    |                 | 1 |
| ACTIVIDADES AUXILIARES DE ALMACÉN | 220   | AYUNTAMIENTO DE<br>ILLESCAS | ILLESCAS    |                    |                 | / |
| ACTIVIDADES AUXILIARES DE ALMACÉN | 220   | AYUNTAMIENTO DE<br>ILLESCAS | ILLESCAS    |                    |                 | 1 |
| ACTIVIDADES AUXILIARES DE ALMACÉN | 220   | AYUNTAMIENTO DE<br>ILLESCAS | ILLESCAS    |                    |                 | / |
| ACTIVIDADES AUXILIARES DE ALMACÉN | 220   | AYUNTAMIENTO DE<br>ILLESCAS | ILLESCAS    |                    |                 | 1 |
| INGLÉS A2                         | 160   | FEDETO                      | ILLESCAS    |                    |                 | 1 |

La primera ventana que te sale sólo es informativa, tienes que pinchar en la flecha que te indica que **avences.** 

| Usuario no identificado                   | Alta de Solicitud             | de Inscripción                                                                                                    |
|-------------------------------------------|-------------------------------|----------------------------------------------------------------------------------------------------|
| Identificarse 😃                           |                               |                                                                                                    |
| Solicitar usuario<br>Instrucciones de uso | 1 Grupo 2 Datos Alu           | umno 3 Otras Formaciones 4 Otras Selecciones 5 Exp. Profesional 6 Motivación/Autorizaciones                                       |
|                                           | .: Datos Grupo                | o/Curso                                                                                                    |
|                                           | Número de<br>Expediente :     | FPFP/2019/045/031                                                                                                    |
|                                           | Denominación :                | PRUEBA LIBRE DE COMPETENCIAS CLAVE EN ILLESCAS EL 22/11/2019. COMPETENCIA<br>MATEMÁTICA N2 Y COMUNICACIÓN EN LENGUA CASTELLANA N2 |
|                                           | Entidad :                     | JUNTA DE COMUNIDADES DE CASTILLA-LA MANCHA                                                                                        |
|                                           | Fecha Selección<br>Prevista : | 21/11/2019                                                                                                    |
|                                           | Fecha Inicio :                | 22/11/2019                                                                                                    |
|                                           | Fecha Fin :                   | 22/11/2019                                                                                                    |
|                                           | Provincia :                   | TOLEDO                                                                                                    |
|                                           | Localidad :                   | ILLESCAS                                                                                                    |
|                                           | Horario :                     | MAÑANA                                                                                                    |

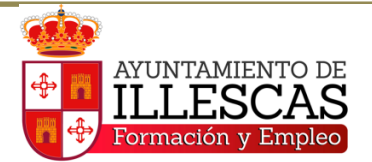

Ahora te aparece un cuestionario que debes rellenar: si has entrado con tu contraseña, tus datos personales ya vienen escritos, además de tu fecha de inscripción como desempleado/a, pero debes tener en cuenta que hay otros datos que tienes que rellenar y que son obligatorios (todo lo que te marcan con asterisco).

| 0.5.5                                     |                                                                                                    |
|-------------------------------------------|----------------------------------------------------------------------------------------------------|
| Solicitar usuario<br>Instrucciones de uso | 1 Grupo 2 Datos Alumno 3 Otras Formaciones 4 Otras Selecciones 5 Exp. Profesional 6 Motivación/Autorizaciones |
|                                           |                                                                                                    |
|                                           | Si dispone de usuario de esta Oficina Virtual, dni electrónico o certificado digital y se identifica, los     |
|                                           | datos de este apartado se completarán con la información del usuario de forma automática.                     |
|                                           | : Datos Personales                                                                                            |
|                                           |                                                                                                    |
|                                           | * NIF Alumno/a :                                                                                              |
|                                           | * Nombre :                                                                                                    |
|                                           | * Primer Apellido :                                                                                           |
|                                           | Segundo Apellido :                                                                                            |
|                                           | * Fecha Nacimiento                                                                                            |
|                                           | (dd/mm/yyyy):                                                                                                 |
|                                           | * Tipo Documento :                                                                                            |
|                                           | * Número                                                                                                    |
|                                           | Documento:                                                                                                    |
|                                           |                                                                                                    |
|                                           | Teléfono Móvil :                                                                                              |

En el apartado **"TIPO DE DOCUMENTO",** hay que elegir **NAF** (NÚMERO DE AFILIACIÓN A LA SEGURIDAD SOCIAL), y poner en número de documento, tu número de la Seguridad Social (lo encuentras en la tarjeta sanitaria, tiene 12 dígitos, sin letras).

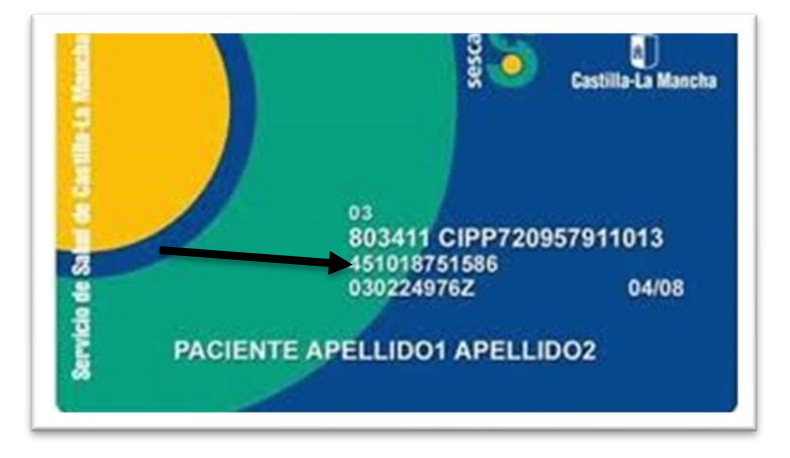

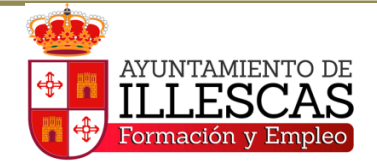

Continúa en la misma ventana. Hacia abajo verás más datos que tienes que rellenar.

| - Tipo via :                                                                                                    | >                                                                         |                         |
|----------------------------------------------------------------------------------------------------|---------------------------------------------------------------------------|-------------------------|
| * Dirección :                                                                                                    |                                                                           |                         |
| * Código Postal :                                                                                                    |                                                                           |                         |
| * Provincia                                                                                                    |                                                                           | Provincia               |
| * Localidad                                                                                                    |                                                                           | Localidad               |
| <ul> <li>Carné de<br/>conducir:</li> </ul>                                                                                                    | ×                                                                         |                         |
| Tipos de carnés:                                                                                                    | AM A<br>A1<br>A2<br>A<br>B                                                |                         |
|                                                                                                    |                                                                           | control v seleccione    |
| Para seleccionar                                                                                                    | varios tipos de carnet mantenga puisada la tecia<br>persona representante | control y seleccione.   |
| Para seleccionar                                                                                                    | varios tipos de carnet mantenga puisada la tecia<br>persona representante |                         |
| Para seleccionar                                                                                                    | varios tipos de carnet mantenga puisada la tecia<br>persona representante |                         |
| Para seleccionar  Datos de la p NIF/NIE : Nombre : Primer Apellido : Segundo Apellido :                                                                                        | varios tipos de carnet mantenga puisada la tecia<br>persona representante |                         |
| Para seleccionar  Datos de la p NIF/NIE : Nombre : Primer Apellido : Segundo Apellido : Teléfono Móvil :                                                                       | varios tipos de carnet mantenga puisada la tecia persona representante    |                         |
| Para seleccionar  Datos de la p NIF/NIE : Nombre : Primer Apellido : Segundo Apellido : Segundo Apellido : Teléfono Móvil : Teléfono Fijo :                                    | varios tipos de carnet mantenga puisada la tecia persona representante    |                         |
| Para seleccionar  Datos de la p NIF/NIE : Nombre : Primer Apellido : Segundo Apellido : Segundo Apellido Teléfono Móvil : Teléfono Fijo : E-mail :                             | varios tipos de carnet mantenga puisada la tecia persona representante    |                         |
| Para seleccionar                                                                                                    | varios tipos de carnet mantenga puisada la tecia persona representante    |                         |
| Para seleccionar  Datos de la p NIF/NIE : Nombre : Primer Apellido : Segundo Apellido : Segundo Apellido Teléfono Móvil : Teléfono Fijo : E-mail : Dirección : Código postal : | varios tipos de carnet mantenga puisada la tecia persona representante    |                         |
| Para seleccionar                                                                                                    | varios tipos de carnet mantenga puisada la tecia persona representante    | Provincia Representante |

El apartado DATOS DE LA PERSONA REPRESENTANTE, <u>no lo tienes</u> <u>que rellenar.</u>

Pasa directamente al apartado donde viene **SITUACIÓN ACTUAL**, aquí deberás pinchar en DESEMPLEADO, posteriormente anotas la fecha de inscripción que te viene en el documento que utilizas para sellar (DARDE, en la **esquina superior derecha**), la oficina de **Illescas** y tu situación (si cobras o no cobras subsidio, prestación, etc.).

| Situación actual :                                                                               | OPersona trabajadora<br>ocupada                                                         | (Los datos se cumplimentarán en el paso 5).                                                                          |
|--------------------------------------------------------------------------------------------------|-----------------------------------------------------------------------------------------|----------------------------------------------------------------------------------------------------|
|                                                                                                  | OPersona trabajadora des<br>de Castilla-La Mancha                                       | empleada inscrita en una oficina de empleo y emprendedores                                                           |
|                                                                                                  | OPersona residente en Ca<br>Garantía Juvenil; Población                                 | istilla-La Mancha (Persona incluida en un programa de<br>n No Activa; Persona desempleada no inscrita en una Oficina |
|                                                                                                  | de Empleo; Otros)                                                                       |                                                                                                    |
| Si usted pertene<br>riesgo de exclus                                                             | de Empleo; Otros)<br>ce a un Grupo Prioritario (o<br>ión social) debe de pasar p        | discapacitado, afectado o víctima de terrorismo o con<br>por su Oficina de Empleo para hacer constar este dato.      |
| Si usted pertene<br>riesgo de exclusi<br>Fecha de Inscripc<br>(dd/mm/yyyy):                      | de Empleo; Otros)<br>ce a un Grupo Prioritario (o<br>ión social) debe de pasar p<br>ión | discapacitado, afectado o víctima de terrorismo o con<br>bor su Oficina de Empleo para hacer constar este dato.      |
| Si usted pertene<br>riesgo de exclusi<br>Fecha de Inscripc<br>(dd/mm/yyyy):<br>Oficina de empleo | de Empleo; Otros)<br>ce a un Grupo Prioritario (c<br>ión social) debe de pasar p<br>ión | discapacitado, afectado o víctima de terrorismo o con<br>por su Oficina de Empleo para hacer constar este dato.      |

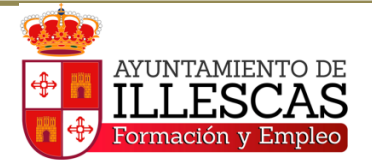

En **datos académicos** deberás seleccionar tu formación (ATENCIÓN, SI TIENES ESTUDIOS SUPERIORES A LA E.S.O, NO PUEDES SOLITAR EL CURSO DE ACTIVIDADES AUXILIARES DE ALMACÉN, YA QUE SÓLO ES DE NIVEL 1).

| Código postal :                              |                                                                          |                                                                           |                         |
|----------------------------------------------|--------------------------------------------------------------------------|---------------------------------------------------------------------------|-------------------------|
| Provincia                                    |                                                                          |                                                                           | Provincia Representante |
| Localidad                                    |                                                                          |                                                                           | Localidad Representante |
| Horario preferente pa                        | ara recibir llamada :                                                    |                                                                           |                         |
| .: Situación Labo                            | oral                                                                     |                                                                           |                         |
| <ul> <li>Situación actual :</li> </ul>       | Persona trabajadora ocupada                                              | (Los datos se cumplimentarán e                                            | n el paso 5).           |
| Si usted pertenece a<br>exclusión social) de | a un Grupo Prioritario (discapacita<br>be de pasar por su Oficina de Emp | do, afectado o victima de terrorisn<br>pleo para hacer constar este dato. | no o con riesgo de      |
| .: Datos Académ                              | icos                                                                     |                                                                           | 1                       |
| * Nivel Académico :                          |                                                                          | ~                                                                         |                         |
| Especialidad :                               |                                                                          |                                                                           |                         |
|                                              |                                                                          |                                                                           |                         |
| .: Certificado                               | o de Profesionalidad                                                     |                                                                           |                         |
| Se completará cua                            | ando el nivel académico sea un Ce                                        | rtificado de Profesionalidad:                                             |                         |
|                                              |                                                                          |                                                                           | Certificado             |
|                                              |                                                                          |                                                                           |                         |
|                                              |                                                                          |                                                                           |                         |
|                                              |                                                                          |                                                                           |                         |
|                                              |                                                                          | ◀ ►                                                                       |                         |
|                                              |                                                                          |                                                                           |                         |
|                                              |                                                                          |                                                                           |                         |

**iiOJO!!**, si tienes aprobadas las competencias claves y quieres solicitar un curso de nivel 2, en la opción de **nivel académico**, deberás elegir: **otros** y debajo, en **especialidad**, tendrás que poner COMPETENCIAS CLAVE NIVEL 2.

Pinchas en la flecha que te indica CONTINUAR.

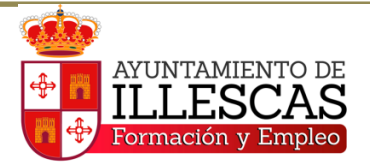

Aparece otra ventana en la que te piden poner si tienes **formación relacionada** con el curso que estás solicitando (**no es necesario poner nada**, pero si tienes la formación, la puedes añadir). Lo mismo ocurre con el apartado de idiomas.

| lo se han enco | Denomina<br>ntrado registros | ción                  | •            | Año 🗘 | Duración | 0        | Centro 🗘 |  |
|----------------|------------------------------|-----------------------|--------------|-------|----------|----------|----------|--|
| lo se han enco | ntrado registros.            |                       |              |       |          | 1        |          |  |
|                |                              |                       |              |       |          |          |          |  |
| .: Idiomas     |                              |                       |              |       |          |          |          |  |
|                |                              |                       |              |       |          |          |          |  |
| indique e      | idioma relacion              | ado con el curso      | que solicita |       |          |          |          |  |
| Idioma         | <b>INGLĖS</b>                | <b>ALEMÁN</b>         | FRANCÉS      |       | OTRO     |          |          |  |
|                | -                            | -                     |              |       | -        |          |          |  |
| Titulación o   | ficial :                     | ~                     |              |       |          |          |          |  |
| . Der          | trezas idiom                 |                       |              |       |          |          |          |  |
| Des            | crezas idioma                |                       |              |       |          |          |          |  |
| Compl          | etar sólo cuando n           | io tenga titulación d | oficial      |       |          |          |          |  |
|                |                              |                       |              |       |          |          |          |  |
| Comor          | ender :                      | ~                     | ·            |       |          |          |          |  |
| comp           |                              |                       |              |       |          |          |          |  |
| Hablar         | :                            | ~                     |              |       |          | <b>^</b> |          |  |

Luego sale otra página donde te piden que anotes si estás **seleccionado/a en otro curso (pones lo que corresponda**, siempre que sea un curso también de la oficina virtual).

| Grupo     | 2 Datos Alumno  | 3 Otras Formaciones | 4 Otras Selecciones | 5 Exp. Profesional   |          |
|-----------|-----------------|---------------------|---------------------|----------------------|----------|
|           |                 |                     |                     | 6 Motivación/Autoria | zaciones |
| .: Ot     | ro Curso        |                     |                     |                      |          |
| Curs<br>: | o(Denominación) | NO                  |                     | /                    |          |
|           |                 |                     |                     |                      |          |

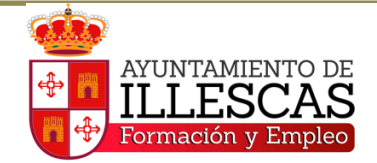

Hay otra ventana donde te preguntan si tienes experiencia en el sector. **NO ES NECESARIO RELLENAR NADA.** 

| ,<br>V           |
|------------------|
|                  |
| V                |
| V                |
| V                |
| V                |
|                  |
|                  |
|                  |
|                  |
|                  |
|                  |
|                  |
| Provincia Centro |
|                  |
| Localidad Centro |
|                  |

Por último, aparece otro formulario donde te indican que selecciones una respuesta o que pongas lo que tú creas conveniente a la pregunta: **¿por qué quires realizar este curso?.** hay que pinchar en **SI** a todo y en **he leido y acepto las condicioes de uso del servicio.** 

| wouvo de Solicitud :                                                                                                    | 2                                                                                                    |                                                                                                    |
|----------------------------------------------------------------------------------------------------|----------------------------------------------------------------------------------------------------|----------------------------------------------------------------------------------------------------|
| Otros Motivos :                                                                                                    | INTERÉS<br>NO PERDER PRESTACIONES<br>MEIORAR LA CUALIFICACIÓN                                                                                                    | i.                                                                                                    |
| Autorizaciones                                                                                                    | PARA ENCONTRAR TRABAJO                                                                                                    |                                                                                                    |
| AUTORIZA a la Conseje<br>SI ONO Los                                                                                                    | CAMBIO SECTOR ACTIVIDAD<br>OTROS                                                                                                    | eo para que pueda proceder a la comprobación y verificación de los siguientes datos:<br>                                                                                                    |
| ● SI ○ NO Los                                                                                                    | acreditativos sobre Titulación Ad                                                                                                    | cadémica                                                                                                    |
| ● SI ○ NO Los                                                                                                    | acreditativos de identidad                                                                                                    |                                                                                                    |
| odo ello en los términos e<br>ocumentos en los procedi<br>iblicos vinculados o depe                                                                                    | stablecidos en los artículos 4 y 5<br>mientos administrativos de la Ad<br>ndientes, comprometiéndose, en                                                                        | del Decreto 33/2009, de 28 de abril, por el que se suprime la aportación de determinados<br>ministración de la Junta de Comunidades de Castilla La Mancha y de sus organismos<br>caso de no autorización, a aportar la documentación pertinente, cuando le sea requerida   |
| odo ello en los términos e<br>ocumentos en los procedi<br>iblicos vinculados o depe<br>or la entidad.                                                                  | stablecidos en los artículos 4 y 5<br>mientos administrativos de la Ad<br>ndientes, comprometiéndose, en                                                                        | del Decreto 33/2009, de 28 de abril, por el que se suprime la aportación de determinados<br>ministración de la Junta de Comunidades de Castilla La Mancha y de sus organismos<br>caso de no autorización, a aportar la documentación pertinento, cuando le sea requerida   |
| odo ello en los términos e<br>ocumentos en los procedi<br>iblicos vinculados o depe<br>or la entidad.<br>Nota legal                                                    | stablecidos en los artículos 4 y 5<br>mientos administrativos de la Ad<br>ndientes, comprometiéndose, en                                                                        | del Decreto 33/2009, de 28 de abril, por el que se suprime la aportación de deferminados<br>ministración de la Junta de Comunidades de Castilla La Mancha y de sus organismos<br>a caso de no autorización, a aportar la documentación pertinente, cuando le sea requerida |
| odo ello en los términos e<br>ocumentos en los procedi<br>iblicos vinculados o depe<br>or la entidad.<br>Nota legal<br>Indique si acepta las con                       | stablecidos en los artículos 4 y 5<br>mientos administrativos de la Ad<br>ndientes, comprometiéndose, en<br>dictones de uso de este servici                                     | del Decreto 33/2009, de 28 de abril, por el que se suprime la aportación de determinados<br>ministración de la Junta de Comunidades de Castilla La Mancha y de sus organismos<br>o caso de no autorización, a aportar la documentación pertinente, cuando le sea requerida |
| odo ello en los términos e<br>ocumentos en los procedi<br>iblicos vinculados o depe<br>or la entidad.<br>Nota legal<br>Indique si acepta las con<br>No acepto las cond | stablecidos en los artículos 4 y 5<br>mientos administrativos de la Ad<br>ndientes, comprometiéndose, en<br>diciones de uso de este servici<br>liciones de uso de este servicio | del Decreto 33/2009, de 28 de abril, por el que se suprime la aportación de determinados<br>ministración de la Junta de Comunidades de Castilla La Mancha y de sus organismos<br>o caso de no autorización, a aportar la documentación pertinente, cuando le sea requerida |

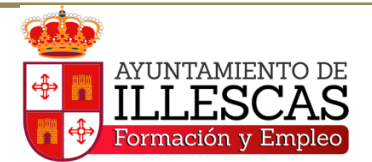

Avanza de nuevo con la flecha de siguiente y luego, para terminar de solicitar el curso, **tienes que cliquear en el último botón, el que parece una V.** (ES EL BOTÓN DE VERIFICAR).

| Se va a proceder a guardar y enviar los datos de la solicitud. |
|----------------------------------------------------------------|
|                                                                |
|                                                                |
|                                                                |

PARA ASEGURARTE DE QUE LA SOLICITUD HA SIDO ENVIADA, RETROCEDES AL INICIO Y PINCHAS (SIEMPRE QUE HAYAS ENTRADO CON TU CONTRASEÑA), EN EL APARTADO "SEGUIMIENTO DE SOLICITUDES", haces clic directamente en la lupa y te mueves hacia abajo con el ratón. Aparecerán todos los cursos a los que te has inscrito y la situación en la que están (ENVIADA, PRESELECCIONADA, SELECCIONADA, NO SELECCIONADA).

## ESPERAMOS QUE ESTA INFORMACIÓN TE SIRVA DE AYUDA.